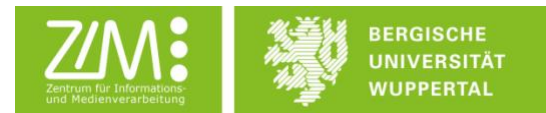

# Anleitung digitale Abgabe von Prüfungsleistungen

Ab dem Wintersemester 2019/20 können alle uneingeschränkt wiederholbaren Prüfungsleistungen (Hausarbeiten, Ausarbeitungen, Praktikumsberichte usw.) auch digital abgegeben und bewertet werden, wodurch die gesamte Prüfungsakte digital vorliegt. Dieser Prozess wird mittels der Aktivität *Aufgabe* im Learning Management System Moodle realisiert.

Hierbei wird die Authentizität und Integrität der Dateien sichergestellt und für Lehrende und Studierende überprüfbar gemacht. Dies geschieht durch die Speicherung der Hashwerte<sup>1</sup> der Abgabe- und Bewertungsdateien. Zusätzlich wird die Prüfungsakte durch das Zentrum für Informations- und Medienverarbeitung (ZIM) für die Dauer der Aufbewahrungsfrist von zwei Jahren archiviert, sodass der Zugang zur Prüfungsakte, unabhängig vom Zugang zu Moodle, sichergestellt ist. Die Noten für die Prüfungsleistungen übermitteln die Lehrenden wie bisher an das Prüfungsamt.

## Anleitung Lehrende

Lehrende, die die digitale Abgabe von Prüfungsleistungen in ihren Lehrveranstaltungen nutzen möchten, müssen dazu in ihren Moodlekursen die Aktivität *Aufgabe* hinzufügen.

Eine genaue Beschreibung der Aktivität Aufgabe finden Sie im Moodlehandbuch: <u>https://docs.moodle.org/310/de/Aufgabe</u>

Ebenfalls finden Sie dort eine Anleitung, wie man eine Aufgabe zu einem Moodlekurs hinzufügt und welche Einstellungen man dabei vornehmen kann: <u>https://docs.moodle.org/310/de/Aufgabe\_konfigurieren</u>

## Notwendige Einstellungen

Da die Authentizität und Integrität einer Prüfungsleistung und ihrer Bewertung nur bei der Abgabe der Prüfungsleistung als Datei und der Bewertung als Datei sichergestellt werden kann, sind im Kontext der digitalen Abgabe und Bewertung von Prüfungsleistungen vor allem folgende *Einstellungen* zu beachten:

- Unter Abgabetypen
  - darf nur der Abgabetyp *Dateiabgabe* angehakt werden, damit die Studierenden eine Datei abgeben müssen.
  - Weiterhin können Sie einstellen, wie viele Dateien die Studierenden hochladen können.

<sup>&</sup>lt;sup>1</sup> Vgl. <u>https://de.wikipedia.org/wiki/Hashfunktion</u>

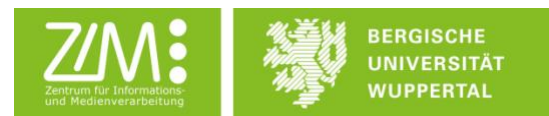

- Auch können Sie die maximale Dateigröße für die Abgaben festlegen. Dies sind maximal 250 MB.
- Ebenso können Sie unter *Dateitypen* festlegen, welche Dateiformate die Studierenden abgeben können. Falls Sie z. B. nur die Abgabe von PDFs erlauben möchten, dann können Sie dort aus einer Liste *.pdf* auswählen.

| Abgabetypen                    |   |                                                             |
|--------------------------------|---|-------------------------------------------------------------|
| Abgabetypen                    |   | 🗆 Mahara portfolio 🛿 🖉 Dateiabgabe 🚱 🗆 Texteingabe online 🕄 |
| Mahara-Instanz                 | 0 | Mahara - E-Portfolio 🗢                                      |
| Eingereichte Ansichten sperren | 0 | Ja, aber nach der Bewertung entsperren 🗢                    |
| Anzahl hochladbarer Dateien    | 0 | 1 🗧                                                         |
| Maximale Dateigröße            | 0 | 50MB \$                                                     |
| Akzeptierte Dateitypen         | 0 | Auswahl Keine Auswahl                                       |
| Wortbegrenzung                 | 0 | Aktivieren                                                  |

- Unter *Feedback-Typen* **müssen** Sie *Feedbackdateien* anhaken. Dadurch können Sie den Studierenden die kommentierte und bewertete Prüfungsleistung als Datei zurückgeben.
  - Die Übermittlung der Bewertung einer Pr
    üfungsleistung als Datei, ist notwendig, da Moodle nur Dateien unver
    änderlich und eindeutig identifizierbar speichert.
  - Ebenfalls ist es notwendig, dass sich der Inhalt der Datei von dem anderer
     Dateien unterscheidet, da Dateien gleichen Inhalts unter dem gleichen Hashwert gespeichert werden.
    - Kommentieren und bewerten Sie daher entweder in der von den Studierenden abgegebenen Datei.
    - Oder gestalten Sie den Inhalt der Bewertungsdatei so, dass er sich von dem anderer Dateien unterscheidet (z.B. Name, Vorname, Matrikelnummer., Datum, Note usw.) Hierzu können Sie auch <u>die Vorlage</u> <u>des ZIM</u> nutzen.

| <ul> <li>Feedback-Typen</li> </ul> |   |                                                                                                    |
|------------------------------------|---|----------------------------------------------------------------------------------------------------|
| Feedback-Typen                     |   | 🗌 Feedback als Kommentar 🕢 🗆 Anmerkungen im PDF 🛛 🖉 Feedbackdateien 🖓 🗆 Offline-Bewertungstabelle 🚱 |
| Inline-Kommentar                   | 0 | Nein 🗢                                                                                              |

- Unter Abgabeeinstellungen
  - Müssen Sie die Abgabetaste aktivieren, sodass die Studierenden die Prüfungsleistung aktiv abgeben müssen.
  - Ebenfalls sollten Sie die Erklärung zur Eigenständigkeit der abgegebenen
     Prüfungsleistung aktivieren, damit die Studierenden die Eigenständigkeit der von
     Ihnen eingereichten Prüfungsleistung bestätigen müssen.

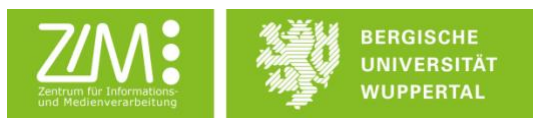

| <ul> <li>Abgabeeinstellungen</li> </ul>              |   |              |
|------------------------------------------------------|---|--------------|
| Abgabetaste muss gedrückt werden                     | 0 | Ja 🗢         |
| Erklärung zur Eigenständigkeit muss bestätigt werden | 0 | Ja 🗢         |
| Versuche erneut bearbeitbar                          | 0 | Nie 🗢        |
| Maximal mögliche Versuche                            | 0 | Unbegrenzt 🗢 |

#### Abgaben bewerten

Nachdem Sie eine Aufgabe erstellt haben und die Studierenden ihre Prüfungsleistungen eingereicht haben, können Sie diese bewerten. Klicken Sie hierzu im Kurs auf die Aufgabe.

| Testkurs digitale Prüfungsleistungen<br>Startseite / Meine Kurse / Testkurs digitale Prüfungsleistungen |                |
|----------------------------------------------------------------------------------------------------|----------------|
| Allgemeines                                                                                             | Fortschritte 📀 |
| Ankündigungen                                                                                           |                |
| Abgabe Prüfungsleistung                                                                                 | ۵              |

Ihnen wird nun eine Übersicht angezeigt, in der Sie sehen, wie viele Studierende bereits Abgaben eingereicht haben. Klicken Sie auf *Alle Abgaben anzeigen*, um sich diese anzeigen zu lassen.

| Testkurs digitale Prüfungsleistungen<br>Startsete / Meine Kurse / Testkurs digitale Prüfungsleistungen / Abgabe Prüfungsleistung / P | rüfungsleistung XYZ               |   |
|----------------------------------------------------------------------------------------------------|-----------------------------------|---|
| Prüfungsleistung XYZ                                                                                                    |                                   | ۰ |
| Liebe Studierende,<br>hier können Sie ihre Hausarbeit zum Thema X im Seminar XYZ abgeben.                                            |                                   |   |
| Bewertungsüberblick                                                                                                    |                                   |   |
| Teilnehmer/innen                                                                                                    | 1                                 |   |
| Entwürfe                                                                                                    | 0                                 |   |
| Abgegeben                                                                                                    | 1                                 |   |
| Bewertung erwartet                                                                                                    | 1                                 |   |
| Fäligkeitsdatum                                                                                                    | Montag, 30. September 2019, 00:00 |   |
| Verbleibende Zeit                                                                                                    | 26 Tage 13 Stunden                |   |
|                                                                                                    | Alle Abgaben anzeigen Bewertung   |   |

Auf der folgenden Seite wird Ihnen angezeigt, welche Studierenden wann ihre Prüfungsleistungen eingereicht haben. Mit Hilfe des oberen Drop-Down Menüs können Sie alle

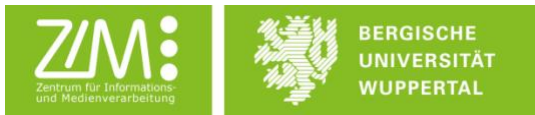

abgegebenen Dateien herunterladen. Mit Hilfe des unteren Drop-Down-Menüs können Sie eine Auswahl der abgegebenen Dateien herunterladen.

| Testk<br><sup>Startseite</sup> /                           | UIS dig                                  | jitale Prü<br>Testkurs digitale                                                                  | fungsl<br>Prüfungsleisti                        | eistunge<br>Ingen / Abgabe F              | EN<br>rüfungsleistung / Prüf                                                                                                    | ungsleistung XYZ                                                                  | Wird bewertet |                                          |                                                   |                  |                                         |                 |              |
|------------------------------------------------------------|------------------------------------------|--------------------------------------------------------------------------------------------------|-------------------------------------------------|-------------------------------------------|----------------------------------------------------------------------------------------------------|-----------------------------------------------------------------------------------|---------------|------------------------------------------|---------------------------------------------------|------------------|-----------------------------------------|-----------------|--------------|
| Prüfun<br>Bewertungs                                       | ngsleistu<br>svorgang Aut                | ng XYZ                                                                                           |                                                 |                                           | ٠                                                                                                    |                                                                                   |               |                                          |                                                   |                  |                                         |                 |              |
| Auswahl                                                    | Nutzerbild                               | Vorname /<br>Nachname                                                                            | ID-<br>Nummer                                   | E-Mail-Adresse<br>—                       | Status                                                                                                    | Bewertung                                                                         | Bearbeiten    | Zuletzt geändert<br>(Abgabe)<br>—        | Dateiabgabe<br>—                                  | Abgabekommentare | Zuletzt<br>geändert<br>(Bewertung)      | Feedbackdateien | Endbewertung |
| 0                                                          | 0                                        | Maxi<br>Mustermensch                                                                             | 123456                                          | 123456 @uni-<br>wuppertal.de              | Zur Bewertung<br>abgegeben                                                                                                    | Bewertung                                                                         | Bearbeiten 👻  | Dienstag, 3.<br>September 2019,<br>10:29 | Hausarbeit XYZ.txt +<br>Ins Portfolio exportieren | Kommentare (0)   | •                                       |                 |              |
| Mit Au                                                     | ıswahl                                   |                                                                                                  |                                                 | C                                         | Abgabe sperren                                                                                                    |                                                                                   | ≎ Start       |                                          |                                                   |                  |                                         |                 |              |
| <ul> <li>Optio</li> <li>Aufgabe</li> <li>Filter</li> </ul> | n <b>en</b><br>en pro Seite              |                                                                                                  |                                                 | 1<br>  K<br> <br> <br> <br>               | ein Filter<br>Schnellbewertung 😧<br>Nur aktive Einschreibung<br>Abgaben in Verzeichniss                                                                                                    | s<br>gen anzeigen 🥥<br>en herunterladen i                                         | Ð             |                                          |                                                   |                  |                                         |                 |              |
| Prüfur                                                     | ngsleistu                                | ing XYZ                                                                                          |                                                 |                                           |                                                                                                    |                                                                                   |               |                                          |                                                   |                  |                                         |                 |              |
| Bewertung<br>Auswahl                                       | svorgang 🗸 Au<br>All<br>Be<br>Mutzerbild | swählen<br>e Abgaben herunte<br>wertungen anzeige<br>ehrere Feedbackdat<br>Vorname /<br>Nachname | rladen<br>n<br>eien in einer 2<br>ID-<br>Nummer | Cip-Datei hochlade<br>E-Mail-Adresse<br>— | n Status                                                                                                    | Bewertung                                                                         | Bearbeiten    | Zuletzt geändert<br>(Abgabe)<br>—        | Dateiabgabe<br>—                                  | Abgabekommentare | Zuletzt<br>geändert<br>(Bewertung)<br>— | Feedbackdateien | Endbewertung |
| ۵                                                          | 0                                        | Maxi<br>Mustermensch                                                                             | 123456                                          | 123456 @uni-<br>wuppertal.de              | Zur Bewertung<br>abgegeben                                                                                                    | Bewertung                                                                         | Bearbeiten 👻  | Dienstag, 3.<br>September 2019,<br>10:29 | Lausarbeit XYZ.txt +<br>Ins Portfolio exportieren | Kommentare (0)   |                                         |                 | •            |
| Mit A<br>• Optic<br>Aufgab-<br>Filter                      | uswahl<br>DNEN<br>en pro Seite           |                                                                                                  |                                                 |                                           | Abgabe sperren<br>Abgabe freigeben<br>Abgabe freigeben<br>Abgabe in den Entwissen<br>Feedbackdateien sende<br>© ©<br>Schneilbewertung ©<br>Nur aktive Einschreibun<br>Abgaben in Verzeichnis | erunterladen<br>modus zurücksetz<br>n<br>e<br>gen anzeigen o<br>sen herunterladen | Start         |                                          |                                                   |                  |                                         |                 |              |

Nun können Sie die abgegebenen Prüfungsleistungen auf Ihrem Rechner bewerten. Entweder, indem Sie in der von den Studierenden abgegebenen Datei kommentieren, oder indem Sie für jede\*n Studierende\*n eine eigene Bewertungsdatei anlegen (Gestalten Sie den Inhalt der Bewertungsdatei so, dass er sich von dem anderer Dateien unterscheidet (z. B. Name, Vorname, Matrikelnummer, Datum, Note usw.) Hierzu können Sie auch die <u>Vorlage des ZIM</u> nutzen.

Nachdem Sie alle Prüfungsleistungen auf Ihrem Rechner bewertet haben, rufen Sie in Moodle wieder die Übersichtsseite mit allen Abgaben der Studierenden auf. Sie können nun die Bewertungsdateien hochladen, indem Sie auf das Feld *Bewertung* klicken.

Anschließend können Sie eine Bewertung auswählen (Note oder Punkte, je nach Einstellung in Ihrem Kurs) und die Bewertungsdatei der\*des jeweiligen Studierenden hochladen.

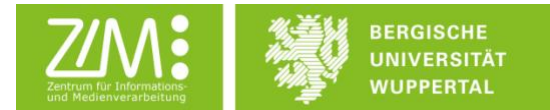

Denken Sie daran, im Anschluss auf speichern zu klicken.

Zurück zur Übersicht der abgegebenen Prüfungsleistungen oder zum Kurs gelangen Sie mit der Navigation in der oberen linken Ecke.

| Testk<br>Startseite /                        | urs dig<br>Meine Kurse             | gitale Prü<br>/ Testkurs digitale | fungs<br>Prüfungsleist | leistunge<br>ungen / Abgabe Prü | n<br>ifungsleistung / Prüt                                                                                                    | ungsleistung XYZ                                                                                                    | / Wird bewertet                                                       |                                          |                                                   |                  |                                    |                 |              |
|----------------------------------------------|------------------------------------|-----------------------------------|------------------------|---------------------------------|----------------------------------------------------------------------------------------------------|----------------------------------------------------------------------------------------------------|-----------------------------------------------------------------------|------------------------------------------|---------------------------------------------------|------------------|------------------------------------|-----------------|--------------|
| Prüfun                                       | gsleistu<br><sup>vorgang</sup> Aut | ng XYZ<br><sup>swählen</sup>      |                        | 1                               | •                                                                                                    |                                                                                                    |                                                                       |                                          |                                                   |                  |                                    |                 |              |
| Auswahl                                      | Nutzerbild                         | Vorname /<br>Nachname             | ID-<br>Nummer          | E-Mail-Adresse<br>—             | Status                                                                                                    | Bewertung<br>—                                                                                                    | Bearbeiten                                                            | Zuletzt geändert<br>(Abgabe)<br>—        | Dateiabgabe                                       | Abgabekommentare | Zuletzt<br>geändert<br>(Bewertung) | Feedbackdateien | Endbewertung |
| D                                            | 0                                  | Maxi<br>Mustermensch              | 123456                 | 123456 ⊜uni-<br>wuppertal.de    | Zur Bewertung<br>abgegeben                                                                                                    | Bewertung                                                                                                    | Bearbeiten 👻                                                          | Dienstag, 3.<br>September 2019,<br>10:29 | Hausarbeit XYZ.txt +<br>Ins Portfolio exportieren | Kommentare (0)   |                                    |                 | -            |
| Mit Au                                       | swahl                              |                                   |                        | A                               | bgabe sperren                                                                                                    |                                                                                                    | Start                                                                 |                                          |                                                   |                  |                                    |                 |              |
| <ul> <li>Option</li> <li>Aufgaber</li> </ul> | n <b>en</b><br>n pro Seite         |                                   |                        | 10                              | ٥                                                                                                    |                                                                                                    |                                                                       |                                          |                                                   |                  |                                    |                 |              |
| Filter                                       |                                    |                                   |                        | Kei                             | n Filter                                                                                                    | ٠                                                                                                    |                                                                       |                                          |                                                   |                  |                                    |                 |              |
|                                              |                                    |                                   |                        | No.<br>2 Ab                     | ur aktive Einschreibun<br>ogaben in Verzeichnis                                                                                  | gen anzeigen 🥥<br>sen herunterladen                                                                                                    | Ð                                                                     |                                          |                                                   |                  |                                    |                 |              |
| - Voren Textilization data                   |                                    |                                   |                        |                                 |                                                                                                    | May Musterman                                                                                                    | cab                                                                   |                                          |                                                   |                  |                                    |                 |              |
| Aufgabe Prüfung                              | skeistang XYZ 🖗<br>nigen           |                                   |                        |                                 | Fallipi<br>Začač<br>Nordov<br>Televi<br>Berev<br>Arbeit<br>Arbeit<br>Free<br>Free<br>Free<br>Free<br>Free<br>Free<br>Free<br>Fre | 123456 (Bur<br>ethodatum 30. Septe<br>bb<br>Beenting abopshen<br>Instand 20 Taye 13 Starts<br>Instand 20 Taye 13 Starts<br>Instand 20 Taye 13 Starts<br>Instantion experiment<br>Instantion experiment<br>I | is-woppertal de<br>mitter 2019, 00 00<br>Ien<br>merechte Läsung nicht | beirbeiten                               | cinelo Datelgo State                              |                  |                                    | Natzerio        | ventado Y    |
|                                              |                                    |                                   |                        |                                 | -                                                                                                    | Dateien                                                                                                    |                                                                       |                                          |                                                   |                  |                                    |                 |              |

Zurücksetzen.

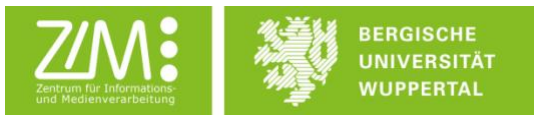

Nach der Bewertung werden Ihnen in der Übersicht der abgegebenen Prüfungsleistungen die hochgeladene Bewertungsdatei und die Bewertung angezeigt.

| Prüfung<br>Bewertungsv | organg Aust | ng XYZ<br>wählen            |               |                               | ٥                                         |                  |                         |                                                |                                                   |                  |                                          |                                                                                        |
|------------------------|-------------|-----------------------------|---------------|-------------------------------|-------------------------------------------|------------------|-------------------------|------------------------------------------------|---------------------------------------------------|------------------|------------------------------------------|----------------------------------------------------------------------------------------|
| Auswahl                | Nutzerbild  | Vorname /<br>Nachname       | ID-<br>Nummer | E-Mail-<br>Adresse            | Status                                    | Bewertung        | Bearbeiten              | Zuletzt<br>geändert<br>(Abgabe)                | Dateiabgabe                                       | Abgabekommentare | Zuletzt<br>geändert<br>(Bewertung)       | Feedbackdateien<br>-                                                                   |
| 0                      | 0           | Tim-<br>Florian<br>Reinartz | reinartz      | reinartz@uni-<br>wuppertal.de | Zur<br>Bewertung<br>abgegeben<br>Bewertet | Bewertung<br>1.0 | Bearbeiten <del>-</del> | Dienstag,<br>3.<br>September<br>2019,<br>10:29 | Hausarbeit XYZ.txt +<br>Ins Portfolio exportieren | • Kommentare (0) | Dienstag, 3.<br>September<br>2019, 10:56 | └─፼ Vorlage Bewertungsdatei digitale Abgabe Moodle.docx ✦<br>Ins Portfolio exportieren |
| Mit Aus                | wahl        |                             |               |                               | Abgabe                                    | sperren          | •                       | Start                                          | I                                                 |                  |                                          |                                                                                        |

## Anzeige Abgaben und Bewertungen im Moodlekurs

Um die Hashwerte der Dateiabgaben und Bewertungsdateien in einem Moodlekurs sehen zu können, muss zunächst der entsprechende Block dem Kurs hinzugefügt werden.

Dafür müssen Sie im Kurs *Bearbeiten einschalten* (oben rechts) und dann im Feld *Block hinzufügen* (in der rechten Spalte) im Drop-Down-Menü Übersicht Dateiabgaben auswählen.

| Testkurs digitale Prüfungsleistungen<br>Surtsele / Meire Kurse / Tesfkurs digitale Prüfungsleistungen |                                                                                                    | Bearbeiten einschalten                                                                            |
|----------------------------------------------------------------------------------------------------|----------------------------------------------------------------------------------------------------|---------------------------------------------------------------------------------------------------|
| Allgemeines                                                                                           | Fortschritte 🥥                                                                                                    | Netzwerkserver                                                                                    |
| Abgabe Prüfungsleistung                                                                               |                                                                                                    |                                                                                                   |
| Testkurs digitale Prüfungsleistungen                                                                  |                                                                                                    |                                                                                                   |
|                                                                                                    |                                                                                                    | Bearbeiten ausschalten 🔅                                                                          |
| Allgemeines /<br>+ 👼 knändigungen /                                                                   | Bearbeiten -<br>Bearbeiten - 🌢                                                                                                    | Bearbeiten ausschalten •<br>Netzwerkserver + • • •                                                |
| Allgemeines    Allgemeines     Allgemeines                                                            | Brachelten -<br>Bearbeiten - 👗<br>+ Material oder Aktivität arlegen<br>                                                                                            | Bearbeiten ausschatten  Netzwerkserver + • • Mahara - E-Pertfelie  Block hinzufügen Heinzufügen • |
| Allgemeines<br>+<br>Abgabe Prüfungsleistung<br>+<br>Pröfungsleistung XY2                              | Bearbeiten -<br>Bearbeiten - 🌲<br>+ Material oder Aktivität arlegen<br>Bearbeiten -<br>Bearbeiten - 🎍 😥<br>+ Material oder Aktivität anlegen                       | Bearbeiten ausschatten  Netzwerkserver + • • Mahara - E-Purtfelie  Block hinzufügen Henzufügen •  |
| Allgemeines ><br>+ So Antongunger ><br>Abgabe Prüfungsleistung ><br>+ So Pröfungsleistung XVZ >       | Bearbeiten -<br>Bearbeiten - &<br>- Material der Aktivität antegen<br>Bearbeiten -<br>Bearbeiten - & Ei<br>- Material der Aktivität antegen<br>- Themen hinzufügen | Bearbeiten ausschatten                                                                            |

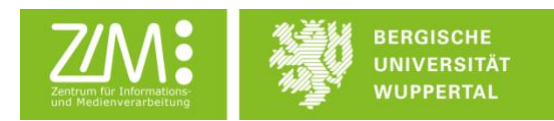

| Testkurs digitale Prüfungsleistungen                            |                                                                                                    |                    |
|-----------------------------------------------------------------|----------------------------------------------------------------------------------------------------|--------------------|
| Startseite / Meine Kurse / Testkurs digitale Prüfungsleistungen | Bearbeiten ausschalten                                                                                                    | •                  |
| Allgemeines 🖌                                                   | Bearbeiten - Netzwerkserver                                                                                                    | +• -               |
| 🕂 🤁 Ankündigungen 🖌                                             | Bearbeiten * 🎍                                                                                                    | 0110               |
|                                                                 | <ul> <li>Material oder Aktivität anlegen</li> <li>Block hinzufügen</li> </ul>                                                                                                    | 1                  |
| Abasbe Prüfunasleistuna 🖌                                       | ✓ Hinzufügen<br>Aktivitäten<br>Aktivitäter                                                                                                    | ю                  |
|                                                                 | Aktuelle Esogeritrag<br>Aktuelle Termine                                                                                                    | 36                 |
| 👻 🧠 Prüfungsleistung XY2 🖋                                      | Beginner * 20     Beginner * 20     Beginner * Material oder Aktivität anlegen     Community-Subtra                                                                                                    |                    |
|                                                                 | Themen Nicrufigen     Fortaciturgen     Fortaciturgen     Fortaciturgen     Fortaciturgen     Fortaciturgen     Fortaciturgen     Fortaciturgen     Fortaciturgen     Komenacitur     Komenaciturgen     Kunseschelbung     Kunse     Largeline     Lassaciture     Maino Datelan     Mainoteen     Mainoteen     Mainoteen     Mainoteen |                    |
|                                                                 | Neue Ablicition<br>Neue Ablicition<br>Neue Auszeichnung<br>Personen<br>RBS Fredet<br>Schlagerichten<br>Textblock<br>Übersicht Dateilage                                                                                                    | en<br>Jen<br>jaben |

In dem neu hinzugefügten Block "Übersicht Dateiabgaben" werden die 5 letzten Dateiabgaben mit Matrikelnummer und Datum angezeigt. Unter den Einträgen befindet sich ein Link *Alle Abgaben anzeigen*, über den Sie eine Übersicht aller Dateiabgaben und Bewertungsdateien für den Moodlekurs bekommen.

| Übersicht D<br>Letzte 5 Abgak | ateiabgaben  |  |  |  |  |  |
|-------------------------------|--------------|--|--|--|--|--|
| Studierende:                  | Hochgeladen: |  |  |  |  |  |
| 123456                        | 30.08.2019   |  |  |  |  |  |
| Alle Abgaben a                | anzeigen     |  |  |  |  |  |

Auf der Übersichtsseite werden in der oberen Tabelle die Dateiabgaben der Studierenden angezeigt, darunter die jeweiligen Bewertungsdateien zu diesen Abgaben. Mit einem Klick auf den Hashwert in der Tabelle der Bewertungsdateien wird jeweils hervorgehoben, auf welche Dateiabgabe sich die Bewertungsdatei bezieht. Unter der Tabelle befindet sich ein Link, mit dem die Informationen zu allen Dateiabgaben und Bewertungsdateien heruntergeladen werden können. Am Ende der Seite befindet sich ein Link zu weiteren Informationen (u. a. diese Anleitung).

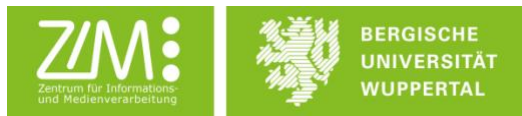

| Testkurs digitale Prüfungsleistu<br>Startseite / Meine Kurse / Testkurs digitale Prüfungsleistungen / | UNGEN<br>Dateiabgaben Studierende |                    |                  |                                   |             |               |
|----------------------------------------------------------------------------------------------------|-----------------------------------|--------------------|------------------|-----------------------------------|-------------|---------------|
| Dateiabgaben Studierende                                                                              |                                   |                    |                  |                                   |             |               |
| Hashwert:                                                                                             | Dateiname:                        | Studierende:       | Hochgeladen:     | Zuletzt aktualisiert:             | Dateigröße: | Kurs:         |
| b047c33a77b81ab97e289fe632763a2fe8fcd719                                                              | Hausarbeit XYZ.txt 123456         |                    | 03.09.2019 10:29 | 03.09.2019 10:29                  | 39 Bytes    | Link zum Kurs |
| 3e59d41a4c6b829cafb937feb78c9a141ea8577f                                                              | Hausarbeit_final 748991           |                    | 30.08.2019 08:42 | 30.08.2019 08:42 30.08.2019 08:43 |             | Link zum Kurs |
| Bewertungsdatei(en)                                                                                   |                                   |                    |                  |                                   |             |               |
| Hashwert:                                                                                             | Dateiname:                        |                    | Hochgeladen      | : Zuletzt aktualisiert:           | Dateigröße: | Kurs:         |
| 37b3a43ca88aecc28d596770a63fe7ac3e04f8ae                                                              | Vorlage Bewertungsdatei digitale  | Abgabe Moodle.docx | 03.09.2019 10    | :55 03.09.2019 10:56              | 11.7KB      | Link zum Kurs |
| Liste als CSV-Datei herunterladen                                                                     |                                   |                    |                  |                                   |             |               |
| Weitere Informationen                                                                                 |                                   |                    |                  |                                   |             |               |
|                                                                                                    |                                   |                    |                  |                                   |             |               |

## Anzeige aller Abgaben und Bewertungen

Um alle Abgaben und Bewertungen zu sehen, die der eigenen Person zugeordnet sind, müssen Sie in Moodle nach dem Login oben rechts in der Ecke auf den eigenen Benutzernamen klicken. In dem sich öffnenden Menü müssen Sie dann *Profil* klicken. Im Profil wählen Sie dann im Bereich *Berichte* die *Übersicht aller Dateiabgaben* aus.

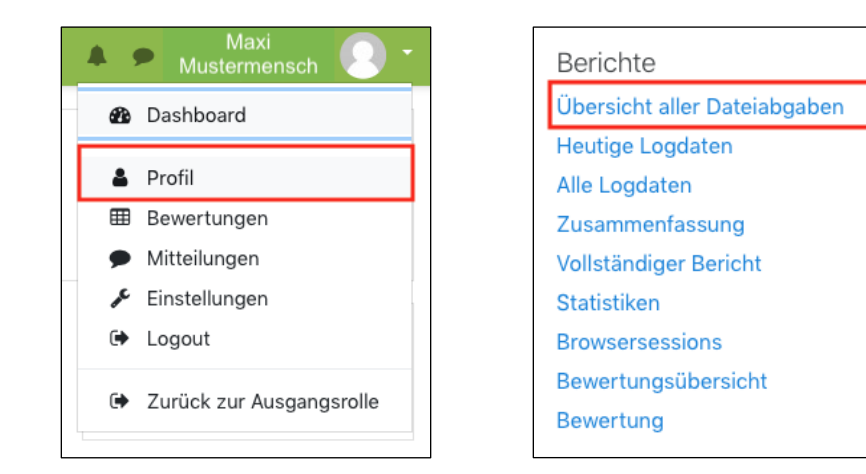

Auf der Übersichtsseite befinden sich zwei Tabellen. In einer Tabelle befinden sich alle Bewertungsdateien, die von Ihnen hochgeladen wurden. Durch einen Klick auf den\*die jeweilige Studierende (die Matrikelnummer) in der gleichnamigen Spalte wird die entsprechende Dateiabgabe in der zweiten Tabelle farblich hervorgehoben. Dadurch ist eine Zuordnung der Bewertungsdatei zu der entsprechenden Dateiabgabe möglich.

Unter der zweiten Tabelle befindet sich ein Link, mit dem die Informationen zu allen Bewertungsdateien und Dateiabgaben, die der eigenen Person zugeordnet sind, heruntergeladen werden können. Am Ende der Seite befindet sich ein Link zu weiteren Informationen (u. a. diese Anleitung).

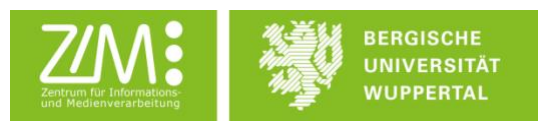

| Bergjische Universität Wuppertal – Lernplattform Moodle<br>Startsete / Dashbaard / Profil / Berichte / Übersicht Dateiabgaben |                                                     |              |                  |                                   |                       |                                            |
|----------------------------------------------------------------------------------------------------|-----------------------------------------------------|--------------|------------------|-----------------------------------|-----------------------|--------------------------------------------|
| Übersicht Dateiabgaben Musterlehrende*r<br>Bewertungsdatei(en)                                                                |                                                     |              |                  |                                   |                       |                                            |
| Hashwert:<br>—                                                                                                    | Dateiname:                                          |              | Studierende:     | Hochgeladen:                      | Zuletzt aktualisiert: | Kurs:                                      |
| 37b3a43ca88aecc28d596770a63fe7ac3e04f8ae                                                                                      | Vorlage Bewertungsdatei digitale Abgabe Moodle.docx |              | 123456           | 03.09.2019 10:55 03.09.2019 10:56 |                       | Testkurs digitale, Testkurs digitale       |
| 40b2df885494f3a997b3de7b7813261ad13a080f                                                                                      | Hashtestbewertung.txt                               |              | 532191           | 15.05.2019 15:29 15.05.2019 15:29 |                       | 20141001_Testkurs_Al, 20141001_Testkurs_Al |
| Dateiabgaben Studierende                                                                                                    |                                                     |              |                  |                                   |                       |                                            |
| Hashwert:<br>—                                                                                                    | Dateiname:                                          | Studierende: | Hochgeladen:     | Zuletzt aktualisiert: Kurs:       |                       | s:                                         |
| b047c33a77b81ab97e289fe632763a2fe8fcd719                                                                                      | Hausarbeit XYZ.txt                                  | 123456       | 03.09.2019 10:29 | 03.09.2019 10:2                   | 19 Tes                | tkurs digitale, Testkurs digitale          |
| 3e59d41a4c6b829cafb937feb78c9a141ea0577f                                                                                      | Hausarbeit_final.docx                               | 748993       | 30.08.2019 08:42 | 30.08.2019 08:4                   | 43 Tes                | tkurs digitale, Testkurs digitale          |
| 1416a78ace71ff21fa863bd00137bf1814529493                                                                                      | app20.PNG                                           | 532191       | 15.05.2019 15:27 | 15.05.2019 15:2                   | 7 201                 | 41001_Testkurs_Al, 20141001_Testkurs_Al    |
| Liste als CSV-Datei herunterladen                                                                                             |                                                     |              |                  |                                   |                       |                                            |
| Weitere Informationen                                                                                                    |                                                     |              |                  |                                   |                       |                                            |
|                                                                                                    |                                                     |              |                  |                                   |                       |                                            |
|                                                                                                    |                                                     |              |                  |                                   |                       |                                            |
|                                                                                                    |                                                     |              |                  |                                   |                       |                                            |
|                                                                                                    |                                                     |              |                  |                                   |                       |                                            |

**Achtung**: Bewertungen, die von anderen Lehrenden im gleichen Kurs vorgenommen wurden, erscheinen in dieser Ansicht nicht. In der Übersicht befinden sich nur Dateien, die der eigenen Person durch Moodle zugeordnet wurden. Zur Anzeige aller Dateiabgaben und Bewertungen (durch Sie und andere Lehrende) in einem Kurs, nutzen Sie bitte die unter *Anzeige Abgaben und Bewertungen* im Moodlekurs beschriebene Vorgehensweise.